## Содержание

| 1  | Основные сведения об изделии                            |
|----|---------------------------------------------------------|
| 2  | Технические характеристики4                             |
| 3  | Комплектность                                           |
| 4  | Устройство и принцип действия5                          |
| 5  | Настройка блока                                         |
| 6  | Порядок работы13                                        |
| 7  | Маркировка14                                            |
| 8  | Упаковка14                                              |
| 9  | Указание мер безопасности14                             |
| 10 | Хранение и транспортирование15                          |
| 11 | Гарантийные обязательства15                             |
| 12 | Сведения о рекламациях16                                |
| 13 | Свидетельство о приемке17                               |
| 14 | Свидетельство об упаковке17                             |
| 15 | Свидетельство о продаже17                               |
| 16 | Учет неисправностей при эксплуатации18                  |
| ΠF | РИЛОЖЕНИЕ А (обязательное)                              |
| Га | баритные и присоединительные размеры19                  |
| ΠF | РИЛОЖЕНИЕ Б (обязательное)                              |
| Cx | ема подключения внешних устройств                       |
| ΠF | РИЛОЖЕНИЕ В (справочное)                                |
| Ha | стройка БАРС-02 с мобильного приложения БАРС Config USB |

Настоящий документ распространяется на блок автоматический регистрационно-связной БАРС-02-Р-1-П (далее - блок), входящий в состав комплекса программно-технического "САДКО", и предназначен для ознакомления пользователя с устройством и порядком эксплуатации блока.

В связи с постоянной работой по усовершенствованию конструкции изделия, не ухудшающей функциональные возможности блока, возможны отличия от настоящего документа.

Редакция от26.03.2024 г

## Разработчик и изготовитель:

АО «ПромСервис», РФ, 433502, г. Димитровград Ульяновской обл., ул. 50 лет Октября, 112, т/ф. (84235) 4-18-07, 4-22-11 e-mail:promservis@promservis.ru, <u>www.promservis.ru;</u> отдел продаж т/ф. (84235) 4-22-11, 4-84-93, e-mail: sales@promservis.ru; служба технической поддержки т. (84235) 4-35-86. e-mail:support@promservis.ru

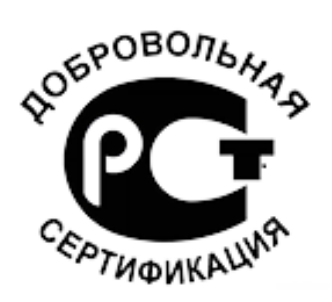

Система менеджмента качества АО «Промсервис» сертифицирована на соответствие требованиям стандарта ГОСТ Р ИСО 9001-2015 (ISO 9001:2015).

## 1 Основные сведения об изделии

1.1 Блоки автоматические регистрационно-связные "БАРС-02-Р-1-П" являются элементами программно-технического комплекса "*САДКО*" или могут использоваться в составе аналогичных систем диспетчеризации.

1.2 Блоки предназначены для приёма и передачи управляющей информации и архивных данных с подключённых приборов учёта и/или регулирования на два диспетчерских пункта по каналам сотовой связи, а также информации о срабатывании дискретных входов.

1.3 БАРС-02-Р-1-П соответствуют требованиям технических условий ТУ 26.30.23-024-12560879-2020.

1.4 В блоках в качестве модуля связи используется абонентская радиостанция стандарта GSM 900/1800 модели SIM 800.

1.5 Блоки соответствует требованиям технических регламентов Таможенного союза ТР ТС 020/2011 "Электромагнитная совместимость технических средств", ТР ТС 004/2011 "О безопасности низковольтного оборудования" (декларация о соответствии: ЕАЭС N RU Д-RU.AД65.B.14900/20 действительна по 03.08.2025 включительно).

1.6 Блоки предназначены для эксплуатации при следующих условиях окружающей среды:

- температура окружающего воздуха – от плюс 5 до плюс 50 °C;

- относительная влажность окружающего воздуха до 80% при температуре плюс 35 °C и более низких температурах без конденсации влаги;
- атмосферное давление от 84 до 106,7 кПа.
- 1.7 Габаритные и присоединительные размеры указаны в Приложении А.

1.8 Обозначение блоков при заказе и в технической документации другой продукции, в состав которой они могут входить:

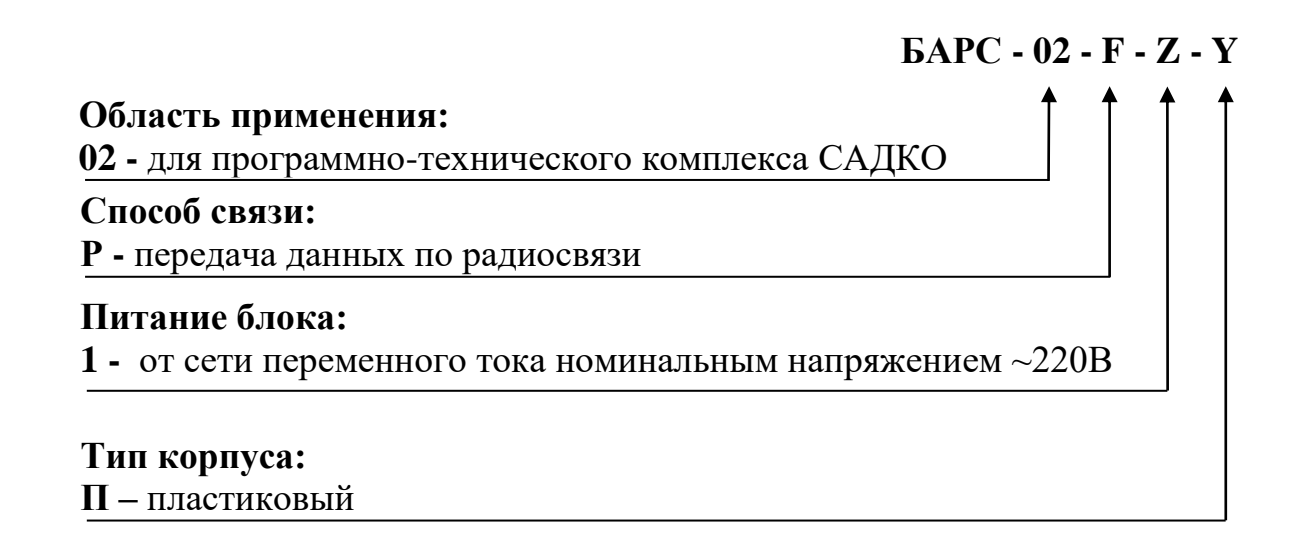

Примеры условного обозначения при заказе:

"БАРС-02-Р-1-П ТУ 26.30.23-024-12560879-2020" означает: блок автоматический регистрационно - связной для ПТК САДКО, передача данных по радиосвязи, питание от сети переменного тока напряжением ~220В, в пластиковом корпусе.

## 2 Технические характеристики

#### 2.1 Технические характеристики блоков приведены в таблице 1.

Таблица 1

| Наименование параметра                      | Значение параметра |
|---------------------------------------------|--------------------|
| Стандарт сотовой связи                      | GSM 900/1800       |
| Используемые услуги сотовой связи           | GPRS, SMS,         |
|                                             | входящие голосовые |
|                                             | ВЫЗОВЫ             |
| Количество каналов связи с диспетчерскими   | 2                  |
| пунктами                                    |                    |
| Интерфейсы связи блока с приборами          | PS 232 H PS 485    |
| учёта/регулирования                         | KS-232 // KS-485   |
| Интерфейс настройки блока                   | USB-2.0            |
| Напряжение питания от сети переменного тока | ~220В (50Гц)       |
| Потребляемая мощность, Вт,                  | 10                 |
| не более                                    | 10                 |
| Количество дискретных входов:               | 2                  |
| Габаритные размеры, мм                      | Приложение А       |
| Масса не более, кг                          | 0,1                |
| Средняя наработка на отказ, ч, не менее     | 10 000             |
| Средний срок службы, лет,                   | 10                 |
| не менее                                    | 10                 |

2.2 Степень защиты блоков от проникновения пыли и воды соответствует IP30 по ГОСТ 14254-2015.

2.3 По устойчивости к воздействию окружающей среды блоки соответствуют группе исполнения В4 по ГОСТ Р 52931-2008.

2.4 По устойчивости к механическим воздействиям блоки соответствуют группе исполнения L1 по ГОСТ Р 52931-2008.

2.5 Блоки в транспортной таре выдерживают без механических повреждений и без ослабления креплений механико-динамические воздействия в трёх взаимно перпендикулярных направлениях, удары со значениями пикового ударного ускорения 98 м/с<sup>2</sup> и длительностью ударного импульса 16 мс.

2.6 Блоки в транспортной таре выдерживают воздействие пониженной (минус 50°С) и повышенной (плюс 50°С) температуры.

2.7 Блоки в транспортной таре влагопрочны при воздействии повышенной влажности воздуха до 95% при температуре плюс 35°C и более низких температурах, без конденсации влаги.

## 3 Комплектность

Комплектность блока указана в таблице 2.

| Таблица | 2 |
|---------|---|
|---------|---|

| Наименование                                                       | Обозначение               | Коли-<br>чество | Примечание                                       |
|--------------------------------------------------------------------|---------------------------|-----------------|--------------------------------------------------|
| Блок автоматический<br>регистрационно –<br>связной, заводской<br>№ | БАРС-02-Р-1-П             | 1               |                                                  |
| Паспорт                                                            | 26.30.23-024-12560879 ПС1 | 1               | Совмещён с<br>руководством<br>по<br>эксплуатации |
| Антенна (стационарная,<br>либо выносная)                           |                           | 1               | По заказу                                        |
| Кабель соединительный<br>USB 2.0 А вилка –<br>miniUSB вилка 1.8 м  |                           | 1               | По заказу                                        |

## 4 Устройство и принцип действия

4.1 Конструктивно блок выполнен в пластиковом корпусе. На лицевой панели расположены светодиодные сигнальные индикаторы. На стенке корпуса установлен ВЧ-разъём (тип SMA) для подключения GSM-антенны. Подключение к блоку дискретных датчиков и вторичной аппаратуры осуществляется соединительными кабелями через клеммы согласно схеме подключения (Приложение Б).

4.2 Внешний вид блока БАРС-02-Р-1-П представлен на Рисунке 1.

4.3 В состав блока входят следующие основные элементы: стационарная либо выносная GSM-антенна (поз.1), сигнальные светодиоды (поз.2), разъем miniUSB тип В (поз.3), держатель SIM-карты (поз.4) клеммы и разъёмы подключения питания (поз.5) внешних устройств по цифровому интерфейсу RS-485 (поз.6) и RS-232 (поз.7), клеммы подключения дискретных сигналов (поз.8).

являются 4.4 Объектом мониторинга блока измеренные параметры потребления энергоресурсов, регистрируемые в архивах приборов учёта, а также приборов текущая И архивная информация погодного регулирования. Дополнительно в памяти блока фиксируется состояние узла учёта (срабатывание датчиков, подключенных к дискретным входам).

4.5 Принцип действия блока заключается в обеспечении считывания текущей, архивной и настроечной информации с прибора учёта и/или регулирования, и её передачи по каналам мобильной связи стандарта GSM 900/1800 в режиме GPRS на два диспетчерских компьютера, подключённых к сети Internet.

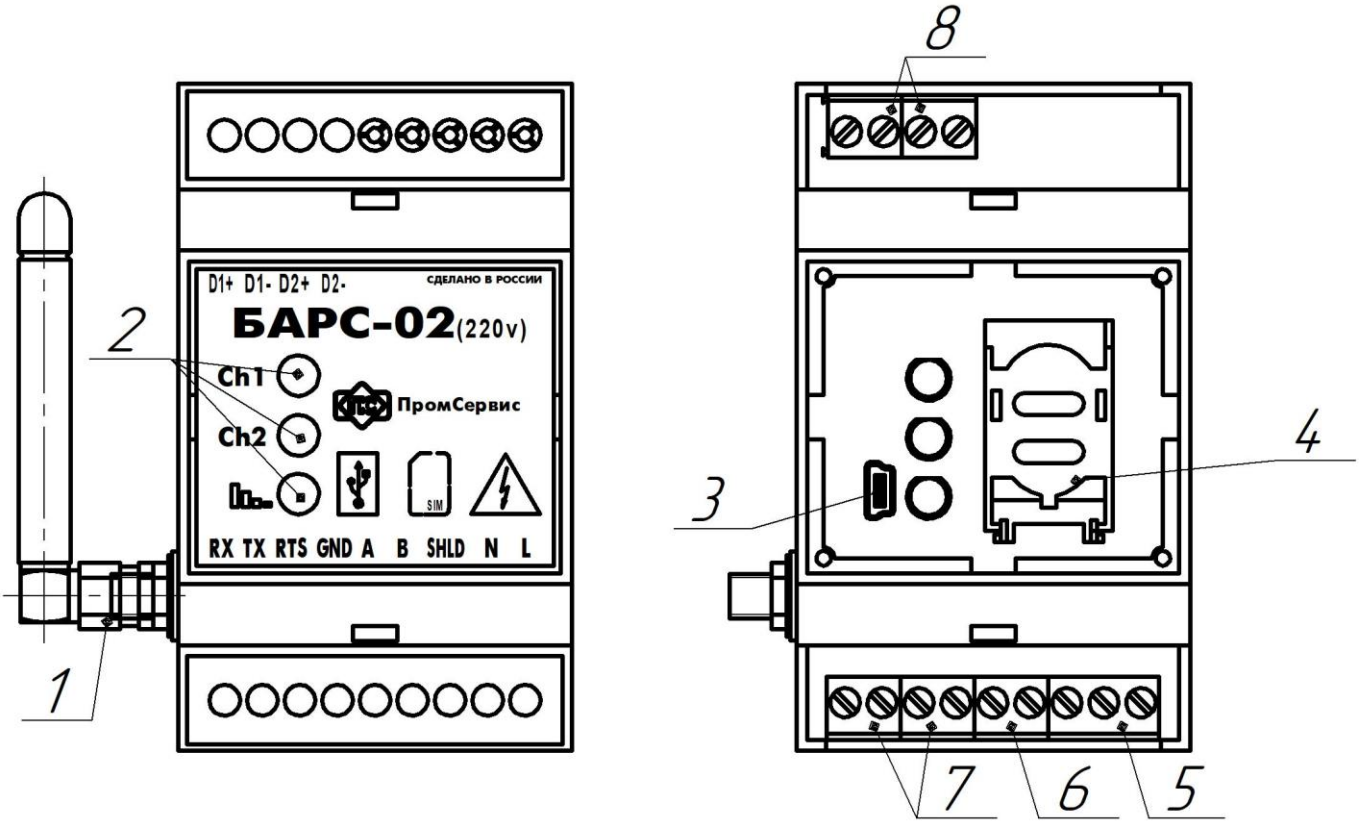

Рисунок 1 – Внешний вид БАРС-02-Р-1-П в комплектации со стационарной антенной (п.3)

4.6 Блок поддерживает два аппаратных интерфейса: RS-232 и RS-485. В работе могут одновременно использоваться оба интерфейса, если опрос производится двумя разными диспетчерскими серверами. Используемый интерфейс определяется настройками системы диспетчеризации.

4.7 Установка сеанса связи с диспетчерским компьютером определяется настройками параметров работы каждого канала блока.

4.8 Возможно три варианта установления сеанса связи: автоматически при включении питания блока, по расписанию или соединение по запросу (голосовой вызов на номер SIM-карты или SMS-сообщение с текстом: **CONNECT**).

4.9 Выбор варианта соединения по запросу исключает иные варианты подключения для конкретного канала связи блока.

4.10 Для соединения с диспетчерским ПК по запросу, блок ожидает входящего вызова или SMS-сообщения. При поступлении вызова, блоком выполняется проверка номера вызывающего телефона на совпадение с номером, указанном при настройке. При совпадении номера блок выполняет процедуру подключения к соответствующему диспетчерскому ПК.

4.11 К дискретному входу рекомендуется подключать сигнальные выходы пожарных извещателей ИП-212-41М, датчиков затопления (контроля) "H2O Контакт", извещателей магнито-контактных ИО-102-26 (допустимы аналоги), либо дискретные пассивные выходы приборов учёта или регулирования.

4.12 В случае поступления сигнала на дискретный вход блока, информация о событии транслируется на диспетчерский компьютер, а также (при соответствующей настройке блока) на служебные мобильные телефоны (до 2 номеров) в виде SMS-сообщений настраиваемого содержания (латинский алфавит).

4.13 В диспетчерском ПО "САДКО-Тепло" выполняется отображение показателя качества связи блока по месту эксплуатации. С указанной целью диспетчерский компьютер один раз в 2 мин запрашивает служебную информацию с блока. Трансляция текущих или архивных данных с прибора учёта на диспетчерский компьютер выполняется по расписанию или по требованию оператора (для минимизации затрат рекомендуется в ночное время).

4.14 В блоке заложена функция обновления встроенного программного обеспечения. Функционально поддерживается как локальное (по месту эксплуатации), так и удалённое обновление программного обеспечения (п.5.18).

4.15 Свечение индикатора качества связи «**Ш**.», расположенного на лицевой крышке блока, индицирует режимы работы прибора, указанные в таблице 3.

| Световая индикация<br>«  | Описание процесса                                                                         |  |  |  |
|--------------------------|-------------------------------------------------------------------------------------------|--|--|--|
| Включается на 1 секунду  | Включение питания                                                                         |  |  |  |
| Не горит 15 секунд       | Режим ожидания команды от ПК для перевода блока в режим настройки                         |  |  |  |
| Мерцает 1 раз в секунду  | Поиск сети GSM                                                                            |  |  |  |
| Мерцает 1 раз в 3        | Регистрация у оператора сотовой связи,                                                    |  |  |  |
| секунды                  | настройка параметров связи в режиме GPRS                                                  |  |  |  |
|                          | Индикация качества связи при наличии связи с диспетчерским ПК или ожидании запроса связи: |  |  |  |
| Мерцает с частотой 2 Гц  | <ul> <li>неустойчивая связь</li> </ul>                                                    |  |  |  |
| Мерцает с частотой 5 Гц  | - устойчивая связь                                                                        |  |  |  |
| Мерцает с частотой 14 Гц | - отличное качество связи                                                                 |  |  |  |
| Непрерывно светится      | Модуль GSM выключен (работа по расписанию или пауза переподключения модуля GSM)           |  |  |  |

Таблица 3 – Световая индикация режимов работы.

При несостоявшемся подключении в выделенный период времени модуль GSM выключается, светодиодный индикатор «**П**-» непрерывно светится до следующей стадии подключения;

Светодиодные индикаторы «**Ch1**», «**Ch2**», расположенные на лицевой крышке блока (Рисунок 1) индицируют наличие соединения с серверами сбора данных по каждому каналу. При попытках подключения к требуемому серверу сбора данных кратковременно (~ 1с.) включается соответствующий индикатор. При наличии устойчивого соединения в режиме GPRS, соответствующий номеру канала светодиодный индикатор горит непрерывно. При опросе сервером сбора данных, индикатор, соответствующего канала начинает мерцать.

## 5 Настройка блока

5.1 Перед установкой по месту эксплуатации каждый блок должен быть сконфигурирован с помощью сервисного ПО "Конфигуратор БАРС" версии v 4.2.4.3 и выше, доступного на сайте <u>www.promservis.ru</u>.

5.2 Для настройки с ПК обеспечить соединение блока с ПК одним из следующих способов:

• Подключить ПК через кабель USB/miniUSB (далее USB-кабель) к разъему miniUSB тип В (Рисунок 1 поз.3).

• Подключить СОМ-порт ПК к интерфейсу RS-232 блока;

• Подключить СОМ-порт ПК через преобразователь RS-232/RS-485 к интерфейсу RS-485 блока;

Для подключения блока к ПК через USB-кабель, требуется предварительно установить драйвер виртуального СОМ-порта (STMicroelectronics VCP\_V1.3.1\_Setup.exe), доступный на сайте www.promservis.ru.

5.3 Подать питание на блок и в программе "Диспетчер устройств" ОС Windows определить номер СОМ-порта (для виртуальных СОМ-портов возможность определения порта появляется только после включения устройства).

5.4 Запустить на ПК ПО "Конфигуратор БАРС".

5.5 В основном окне программы настройки нажать кнопку "Параметры соединения". В появившемся окне указать номер СОМ-порта, определённый в п.5.3 и задать параметры в соответствии с рисунком 2.

| Параметры соеди     | нения      | X         |  |  |  |  |
|---------------------|------------|-----------|--|--|--|--|
| RS-232 порт<br>Порт | COM1 -     | Применить |  |  |  |  |
| Скорость            | 115200 -   | Отмена    |  |  |  |  |
| Кол-во бит          | 8 👻        |           |  |  |  |  |
| Стоповых би         | one 👻      |           |  |  |  |  |
| Проверка            | None -     |           |  |  |  |  |
| Время ожидания      |            |           |  |  |  |  |
|                     | 3333 , 110 |           |  |  |  |  |

Рисунок 2 – Настройка параметров соединения

5.6 Нажать кнопку "Соединиться с контроллером" (интерфейс программы представлен на рисунке 3).

| <b>Бан</b> Конфигурато | ор БАРС v 4.2.5.1         |                                         |                               |                       |                               |                                    | —                 |      | ×  |
|------------------------|---------------------------|-----------------------------------------|-------------------------------|-----------------------|-------------------------------|------------------------------------|-------------------|------|----|
| Контроллер Мод         | Jem                       | Внимание!<br>Включите пі<br>сигнала наж | тание контро<br>мите кнопку С | оллера и в теч<br>DK! | ение 15 секунд г              | К                                  |                   |      |    |
| Параметры соединения   | Соединится с контроллером | Считать из контроллера                  | Записать в контроллер         | Обновить<br>ПО        | ОК От<br>Установить<br>пароль | мена<br>Загрузить Со<br>из файла е | хранить<br>з файл | Сбро | ос |

Рисунок 3 – Основное окно программы настройки

5.7 После подачи блоком светового сигнала индикатором «П——» на лицевой панели (Рисунок 1), не позднее 15 с нажать кнопку "ОК". При сообщении об успешном соединении нажать кнопку "Считать из контроллера", при этом текущие настройки отобразятся в соответствующих полях (рисунок 4). Подключение к блоку через разъём miniUSB возможно в любой момент времени работы блока.

5.8 Для работы блока необходимо задать параметры подключения к серверу сбора данных для каждого канала:

- Идентификатор контроллера строка, состоящая из цифр, символов латинского и русского алфавита, а также знаков пробела и '-'. Идентификатор должен совпадать с названием узла учета, который он обслуживает, и быть уникальным в пределах системы диспетчеризации. Максимальная длина идентификатора (единого для двух каналов) 127 символов.
- Точка доступа и пароль указываются провайдером услуг сотовой связи для канала связи GPRS.
- IP адрес сервера указывается IP адрес сервера сбора данных, выданный провайдером услуг Internet. Если один из каналов связи не используется необходимо записать нулевой IP адрес (0.0.0.0) в соответствующее поле настройки блока. В указанном варианте возможна только передача на заданный телефонный номер канала SMS-сообщения о срабатывании дискретного входа блока.
- Порт сервера номер ТСР порта сервера сбора данных. По умолчанию равен 2780. Не следует менять это значение без необходимости.

- Тайм-аут прозрачного канала время, через которое блок выходит из режима "прозрачной" пересылки данных прибору учета. Отсчитывается от момента последних переданных данных.
- Телефон 1, Телефон 2 номера сотовых телефонов, на которые будут отправляться SMS сообщения об изменении состояния дискретных входов блока (см. п 5.11). Также указанные номера сотовых телефонов, используются для вызова при установке сеанса связи по запросу (Телефон 1 закреплён за "Ch1" каналом связи, Телефон 2 за "Ch2" каналом связи).
- Пауза переподключения в минутах промежуток времени, через который блок будет пытаться установить связь с сервером сбора данных при сбое в случае автоматического соединения с диспетчерским ПК (см. п. 4.8).
- График работы начальное и конечное время суток, в которое блок будет предпринимать попытки установления связи с сервером сбора данных. Вне этого промежутка времени подключение блока к серверу сбора данных исключено.
- SMS управление настройками разрешить (галочка)/ запретить с помощью SMS настраивать IP адреса и порты серверов сбора данных, а также включать/выключать режим GPRS.
- Режим GPRS включить (галочка)/ выключить режим пакетной передачи данных GPRS.
- «Удалённое вкл.» включить (галочка)/ выключить установку сеанса связи по запросу (голосовой вызов или SMS-сообщение с текстом: CONNECT) для выбранного канала связи. При отсутствии номера телефона диспетчера установка сеанса связи невозможна.
- Период сборки пакета (мс) интервал времени ожидания между пакетами данных в кадре (подбирается экспериментально для условий передачи данных в сети сотовой связи). Большее значение увеличивает стабильность чтения данных, меньшее значение увеличивает скорость чтения.

5.9 Выбор типа и параметров интерфейса связи с прибором учёта осуществляется диспетчерским ПО автоматически, при установке прозрачного канала связи.

5.10 Для настройки дискретных входов задать группу параметров Вход Di:

- Код НС код, который будет зафиксирован в памяти блока и передан серверу сбора данных при изменении состояния дискретного входа. Оставьте значение нулевым, если вход не используется. По умолчанию в диспетчерском ПО "САДКО-Тепло" используются следующие коды событий (при размыкании контактов): 1 открытие шкафа, 2 затопление, 3 пожар. При замыкании контактов формируется код равный указанным значениям с прибавлением числа 0х80 (например, 0х81 закрытие шкафа);
- SMS признак необходимости отсылки SMS сообщения на указанные сотовые телефоны в случае изменения состояния дискретного входа. Текст SMS вводится латинскими символами и цифрами (не более 29

символов) для каждого дискретного входа. Если поле "Teкст SMS" пустое, то сообщение не отправляется;

• "на замыкание" – установка признака изменения состояния дискретного входа, которое приведет к отправке SMS-сообщения: при установленной галочке – замыкание дискретного входа, при снятой – размыкание.

| АРС-02(220v) 2023 Модем                                                                                                    |                                                                                                    |                                                                                                    |
|----------------------------------------------------------------------------------------------------|----------------------------------------------------------------------------------------------------|----------------------------------------------------------------------------------------------------|
| Идентификатор контроллера: 123456                                                                                                    |                                                                                                    |                                                                                                    |
| Заводской номер: 123456 IMEI:<br>Режим GPRS<br>Тайм-аут "Прозрачного" канала (сек.): 20<br>Пауза переподключения в минутах:<br>График работы: с 00 ч. 00 мин. по 00 | 869604066834135         SMS упр           0         SMS оповец           1         Вход Di: К           ч.         00 мин.         Вход Di 2: К | равление настройками<br>щение "NO CONNECT" через: 0 мин<br>щение "CONNECT OK" через: 0 сут.<br>бод HC 1 SMS У на замыкание<br>бод HC 0 SMS 2 на замыкание |
| Параметры подключения GPRS<br>Точка доступа: gdata<br>Имя (пароль): gdata                                                                                           | Канал 1<br>IP адрес: <u>5.178.80.4</u> : <u>1666</u>                                                                                            | Канал2<br>IP адрес: 89.239.190.7 : 5995                                                                                                    |
| Время удержания канала модемом 30 с<br>Приоритет для RS232<br>© Барс О Модем                                                                                        | <ul> <li>Удаленное вкл.</li> <li>Период сборки пакета (мс): 980</li> </ul>                                                                      | Дудаленное вкл.     Период сборки пакета (мс): 9                                                                                                    |
| :SD<br>Тип интерфейса: RS232 V Скоро                                                                                                    | сть: 115200 🗸 Проверка : попе                                                                                                    | 🗸 Стоповых бит: 1                                                                                                    |
|                                                                                                    |                                                                                                    |                                                                                                    |

Рисунок 4 – Основное окно программы настройки БАРС

5.11 Для записи заданных параметров в энергонезависимую память контроллера нажать кнопку "Записать в контроллер" (в этот момент происходит также синхронизация времени компьютера и блока).

5.12 Для контроля корректности записи параметров нажать кнопку "Считать из контроллера".

5.13 Наборы параметров можно хранить в файлах конфигурации. Для сохранения текущих параметров в файл нажмите клавишу «Сохранить в файле». На экране появится стандартное окно сохранения файла. После задания имени файла и нажатия клавиши «Сохранить» параметры будут записаны в файл.

5.14 Для загрузки параметров из файла нажмите клавишу «Загрузить из файла». Выбрать файл и нажать клавишу «Открыть» параметры будут загружены и отображены в соответствующих полях.

5.15 Информирование пользователя о разрыве связи с диспетчерским пунктом осуществляется SMS уведомлением. Настройка времени задержки отправки однократного SMS-сообщения «NO CONNECT» выполняется в ПО «Конфигуратор БАРС». Функция доступна только при автоматической установке сеанса связи. Значение «0» отключает функцию.

5.16 Информирование пользователя об исправности и работоспособности ожидании на подключение К диспетчерскому блока при запроса ΠК осуществляется SMS оповещением **«CONNECT** ОК» с задаваемой (для контроля работоспособности редко периодичностью опрашиваемых приборов учета/регулирования в случае соединения по запросу).

Для дополнительной идентификации блока в системе диспетчеризации используются параметры: "Заводской номер блока" и идентификационные параметры SIM-карты (IMSI и номер абонента, который записывается в память SIM карты с помощью средств телефона).

5.17 Управление работой блока возможно с помощью SMS-сообщений. Активация функции осуществляется в ПО «Конфигуратор БАРС». Для защиты функций SMS-управления IP-адресами каналов связи, вкл./выкл. режима GPRS, удаленного обновления ПО блока, необходимо установить пароль (Латинский алфавит и цифры до 16 символов, по умолчанию пароль не установлен).

SMS-управление позволяет:

- включить режим GPRS (посылка SMS на телефонный номер блока с сообщением: GPRSON\_пароль),

- выключить режим GPRS (GPRSOF\_пароль),

- настроить канал связи посылкой SMS в виде:

#### CSINM\_X.X.X.X\_YYYY\_пароль

где **N**= 1 или 2 (канал), **M**=1 или 2 (основной или резервный), Х.Х.Х.Х IPадрес сервера, YYYY порт сервера (символ «, » означает пробел).

Примечание: Настройка параметров резервных IP-адресов для каждого канала с помощью ПО «Конфигуратор БАРС» невозможна. Резервный IP адрес используется при наличии сервера-дублёра. При активации удалённого включения IP (соединение по запросу) адрес резервного сервера должен быть пустым (0.0.0.0).

## Функция SMS-управления по умолчанию выключена.

#### Пример:

1. GPRSON pass – включить режим GPRS;

2. GPRSOF pass – выключить режим GPRS;

3. CSI21 94.198.1.100 2794 pass – назначить на канал №2 основной IP-адрес 94.198.1.100;

4. CSI11 0.0.0.0 9999 pass – выключить канал связи №1 (порт сервера должен быть <u>ненулевой</u>).

5.18 Для совершенствования функциональных возможностей в блоке предусмотрена функция обновления резидентного программного обеспечения. Для выполнения процедуры обновления ПО необходимо обратиться в службу технической поддержки АО «ПромСервис».

6.1 Во время монтажных работ ЗАПРЕЩАЕТСЯ ВЫПОЛНЯТЬ ПОДКЛЮЧЕНИЯ И ОТКЛЮЧЕНИЯ ВНЕШНИХ УСТРОЙСТВ ПРИ ВКЛЮЧЁННОМ НАПРЯЖЕНИИ ПИТАНИЯ!

ВНИМАНИЕ! Все монтажные операции необходимо выполнять аккуратно, без приложения излишних усилий.

6.2 Снять лицевую крышку блока, с помощью отвёртки с прямым шлицем.

6.3 Установить SIM-карту в держатель (поз. 4) (Рисунок 1) с активированной услугой передачи данных по GPRS-каналу (для работы по запросу, дополнительно необходима услуга голосового вызова и(или) SMS), и отключённой функцией проверки PIN-кода.

6.4 Подключить соединительный кабель от прибора учёта/регулирования к контактам клемм согласно схеме подключения (Приложение Б).

6.5 При необходимости подключить к блоку источник дискретного сигнала (охранно-пожарный дискретный датчик и т.д.).

6.6 Монтаж линии связи RS-485 на расстояние более 10 м выполнять кабелем типа «витая пара». При скоростях передачи выше 38400 бит/с и с длиной линии более 100 м на концах линии необходимо устанавливать согласующие резисторы сопротивлением 120 Ом, уменьшающие отражения сигнала.

6.7 При соединении удалённых друг от друга приборов, датчиков убедиться в отсутствии разницы потенциалов между общими цепями и в правильности выполнения заземления.

6.8 При сбоях связи по интерфейсу RS-485 соединить контакт SHLD с общим контактом интерфейса прибора учёта или регулирования.

6.9 Запрещается совместная прокладка в одном жгуте, кабель-канале сигнальных кабелей (RS-232, RS-485) и силовых проводов (сеть 230/400 В, реле, электромагнитные клапаны, частотные преобразователи).

6.10 Выполнить подключение GSM - антенны к блоку, соединив её с высокочастотным разъёмом на стенке корпуса.

6.11 Подать сетевое питание ~220В на соответствующие клеммы блока.

6.12 Убедиться в корректности включения по кратковременному свечению (в течение 1 с) светодиодных индикаторов «**Ш**-», «**Ch1**», «**Ch2**».

6.13 Убедиться в штатном запуске рабочего режима блока по мерцанию светодиодного индикатора «

6.14 Убедиться в установлении канала связи с диспетчерскими ПК по индикаторам каналов «**Ch1**», «**Ch2**». Следует учитывать, что сам процесс установления связи может занять некоторое время, зависящее от работоспособности всех элементов среды передачи данных.

6.15 В случае выносного варианта антенны, после подключения, установить антенну в зоне наилучшего качества приёмного сигнала. Определить оптимальное местоположение антенны по максимальной частоте мерцания светодиодного индикатора качества связи «

6.16 Установить лицевую крышку блока. При необходимости опломбировать место сочленения крышки с корпусом самоклеящейся пломбой.

## 7 Маркировка

7.1 На лицевых крышках корпуса блоков нанесена следующая информация:

- товарный знак и название изготовителя;
- условное обозначение изделия;
- страна изготовитель.

7.2 На стенке корпуса блока установлен шильд с заводским номером, единым знаком обращения продукции на рынке государств - членов Таможенного союза, обозначение ТУ.

7.3 Информация об адресе изготовителя, о наименовании страны изготовителя, основном предназначении, сроке службы, средней наработке на отказ, гарантийных сроках эксплуатации, хранения и транспортирования указаны в паспорте блока.

## 8 Упаковка

8.1 Упаковку блоков производить в закрытых вентилируемых помещениях при температуре окружающего воздуха от плюс 15 до плюс 40°С и относительной влажности до 80% при отсутствии в окружающей среде агрессивных примесей.

8.2 Блок поместить в транспортную тару – картонную коробку. Допускается групповая упаковка.

8.3 Эксплуатационная документация должна быть упакована в пакеты из полиэтиленовой плёнки и вложена внутрь коробки.

## 9 Указание мер безопасности

9.1 При монтаже и эксплуатации блоков необходимо соблюдать "Правила технической эксплуатации электроустановок потребителей", "Правила техники безопасности при эксплуатации электроустановок потребителей", требования ГОСТ 12.2.007.0-75 и ГОСТ Р 52931-2008.

9.2 К работе с блоком допускаются лица, изучившие эксплуатационную документацию на изделие, прошедшие инструктаж по технике безопасности в соответствии с инструкциями, действующими на предприятии, которое монтирует и эксплуатирует приборы данного типа.

9.3 Должно быть обеспечено надежное крепление блоков к DIN-рейке. Любые подключения к блоку и работы, связанные с техническим обслуживанием, производить только при отключенном блоке. Не допускается эксплуатация блока после попадания влаги на соединительные контакты или внутрь прибора.

9.4 Во избежание возникновения аварийных ситуаций, приводящих к выходу из строя блока, **НЕ РЕКОМЕНДУЕТСЯ:** 

- поручать ремонт, техническое обслуживание блока случайным лицам;

- доступ посторонних лиц в места проведения работ по техническому обслуживанию блока.

9.5 Не допускается эксплуатация блока во взрывоопасных помещениях.

#### 10 Хранение и транспортирование

10.1 Блоки должны храниться в сухом помещении в соответствии с условиями хранения 1 по ГОСТ 15150-69. В помещении для хранения не должно быть токопроводящей пыли, паров кислот, щелочей, а также газов, вызывающих коррозию и разрушающих изоляцию. Специального технического обслуживания при хранении блока не требуется.

10.2 Транспортирование блоков может осуществляться всеми видами транспорта, в том числе воздушным в герметизированных отсеках. Предельные условия транспортирования:

- температура окружающего воздуха – от минус 50 до плюс 50 °C;

- относительная влажность воздуха – до 95 %;

- амплитуда вибрации при частоте от 5 до 35 Гц – не более 0,35 мм.

10.3 После транспортирования при отрицательных температурах вскрытие транспортной тары можно производить только после выдержки в течение 24 ч в отапливаемом помещении.

10.4 Во время транспортирования и погрузочно-разгрузочных работ транспортная тара не должна подвергаться резким ударам и прямому воздействию атмосферных осадков.

#### 11 Гарантийные обязательства

11.1 Изготовитель гарантирует соответствие блока требованиям технических условий ТУ 26.30.23-024-12560879-2020 при соблюдении условий хранения, транспортирования, монтажа и эксплуатации.

11.2 Гарантийный срок хранения – 6 мес. со дня продажи.

11.3 Гарантийный срок эксплуатации – 12 мес. со дня продажи блока.

11.4 Изготовитель несет гарантийные обязательства при выполнении следующих условий:

- отсутствуют механические повреждения элементов изделия;

- отсутствуют признаки перегрева блока;

- отсутствуют признаки неправильного подключения блока к вторичной аппаратуре, источнику питания;

- монтажные и пуско-наладочные работы произведены специализированной организацией, сотрудники которой обучены выполнению указанных работ;

- предъявлен паспорт на изделие с отметкой отдела технического контроля и отдела продаж АО "ПромСервис"

11.5 В случае устранения неисправностей в течение гарантийного срока эксплуатации гарантийный срок продлевается на время, в течение которого блок не использовался.

11.6 По истечении гарантийного срока ремонт осуществляется по отдельному договору между потребителем и изготовителем.

#### 12 Сведения о рекламациях

12.1 Изготовитель устраняет неисправности за счёт потребителя в случае, если блок вышел из строя по вине потребителя из-за неправильной эксплуатации, а также нарушений условий хранения и транспортирования транспортными организациями.

12.2 В случае возникновения неисправностей рекламационный акт должен быть составлен в течение пяти суток с момента обнаружения эксплуатирующей организацией дефекта и выслан изготовителю или в региональный сервисный центр в течение пяти суток после составления.

12.3 Общий срок представления изготовителю рекламационного акта не должен превышать тридцать суток с момента обнаружения неисправности.

#### 13 Свидетельство о приемке

Блок автоматический регистрационно-связной "БАРС-02-Р-1-П", заводской № соответствует техническим условиям ТУ 26.30.23-024-12560879-2020 и признан годным к эксплуатации.

Дата выпуска ""\_\_\_\_\_

М.П.

Подпись ОТК

подпись, фамилия, инициалы

## 14 Свидетельство об упаковке

Блок автоматический регистрационно-связной "БАРС-02-Р-1-П", заводской № упакован согласно требованиям технических условий ТУ 26.30.23-024-12560879-2020.

Дата упаковки " "\_\_\_\_\_

Упаковку произвёл \_\_\_\_\_

подпись, фамилия, инициалы

## 15 Свидетельство о продаже

| Блок        | автоматический | регистрационно-связной | "БАРС-02-Р-1-П", |
|-------------|----------------|------------------------|------------------|
| заводской № |                |                        |                  |

Дата продажи

"

Отдел продаж

подпись, фамилия, инициалы

## 16 Учет неисправностей при эксплуатации

Учёт неисправностей следует приводить в таблице 4.

Таблица 4

| Дата и<br>время<br>выхода<br>из<br>строя | Характер<br>(внешнее<br>проявление)<br>неисправности | Причина<br>неисправности<br>(отказа) | Принятые меры<br>по устранению<br>неисправности<br>и отметка о<br>рекламации | Подпись лица,<br>ответственного<br>за устранение<br>неисправности |
|------------------------------------------|------------------------------------------------------|--------------------------------------|------------------------------------------------------------------------------|-------------------------------------------------------------------|
|                                          |                                                      |                                      |                                                                              |                                                                   |
|                                          |                                                      |                                      |                                                                              |                                                                   |
|                                          |                                                      |                                      |                                                                              |                                                                   |
|                                          |                                                      |                                      |                                                                              |                                                                   |
|                                          |                                                      |                                      |                                                                              |                                                                   |
|                                          |                                                      |                                      |                                                                              |                                                                   |

# приложение а

(обязательное)

Габаритные и присоединительные размеры

при комплектации блока стационарной антенной (п.3)

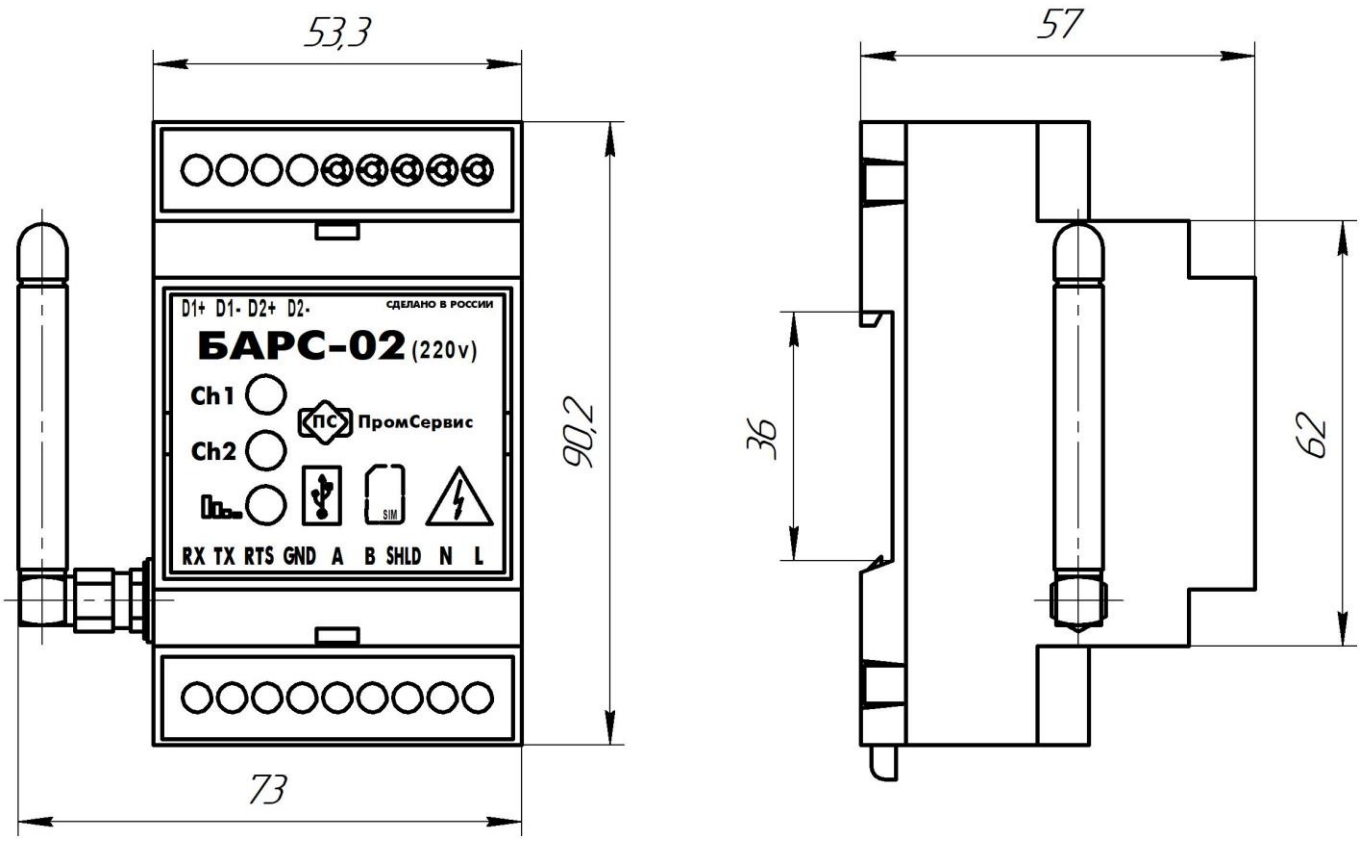

Рисунок А.1 БАРС-02-Р-1-П

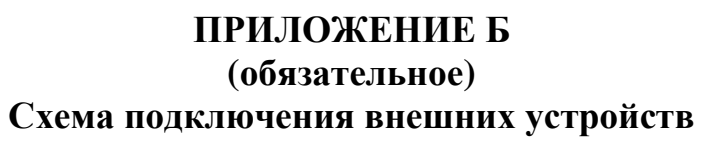

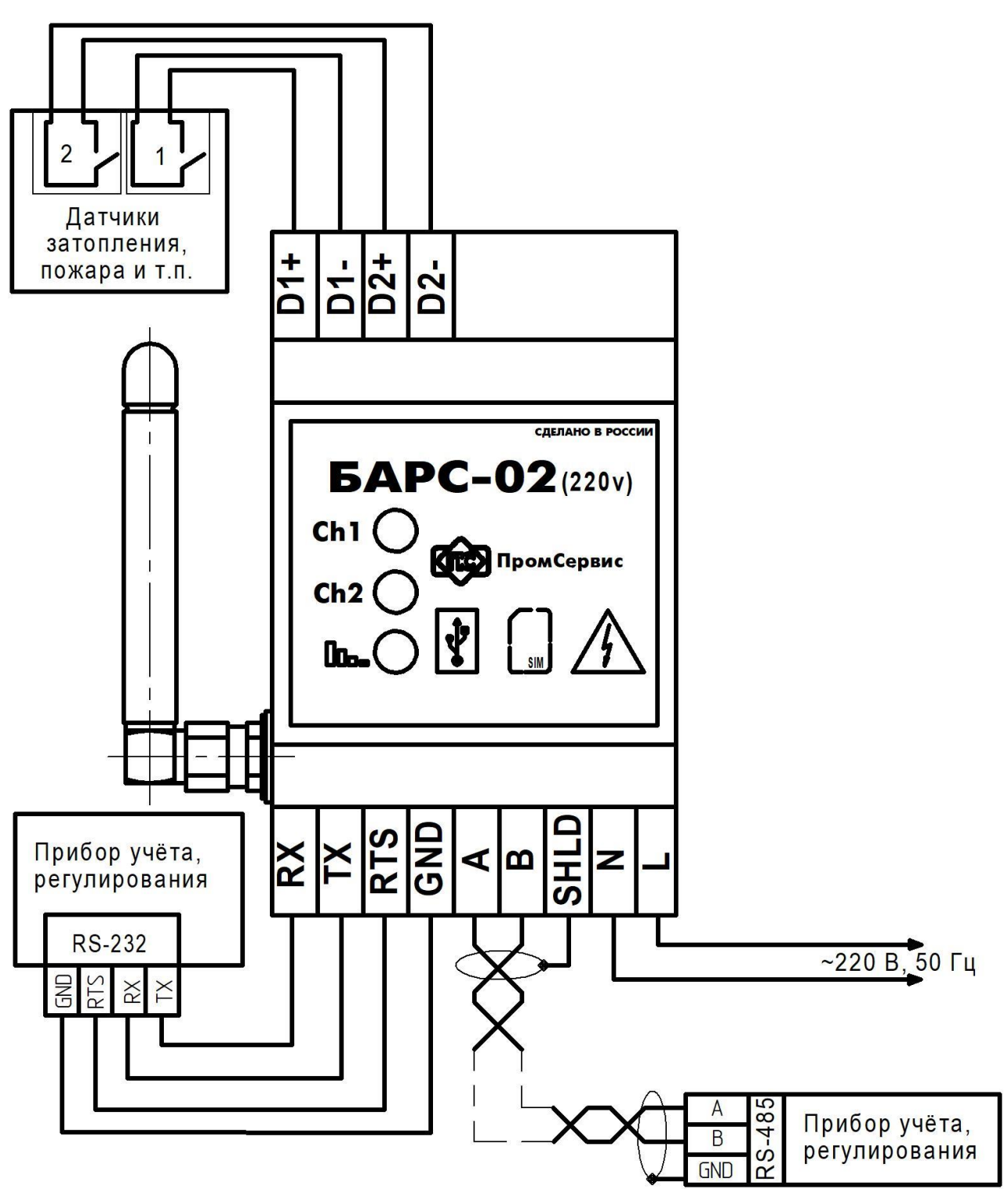

Рисунок Б.1 БАРС-02-Р-1-П

## ПРИЛОЖЕНИЕ В (справочное) Настройка БАРС-02 с мобильного приложения БАРС Config USB

Переписать установочный файл *ru.promservis.barsconfigusb.apk* на смартфон с ОС Android V.7 и выше. Установить приложение, запустив

установочный файл. Найти на рабочем столе смартфона значок и запустить приложение **БАРС Config USB.** В настройках смартфона предоставить приложению доступ к файлам (Рисунок В.1, а). Включить питание БАРС-02 нажать кнопку **ПОДКЛЮЧИТЬ** (Рисунок В.1, б). В появившемся окне предоставить доступ к устройству нажав кнопку ОК, (Рисунок В.1,в). Начнётся процесс считывания настроек с БАРС-02 (рисунок В.2, а).

| 9:37   0,5 KБ/c 🗑 📕 👘                                                               | 9:18   0,0 KБ/c 河 📕                                                                 | 9:19   0,0 K5/c 🗑 📃 👘                                                                                                    |
|-------------------------------------------------------------------------------------|-------------------------------------------------------------------------------------|----------------------------------------------------------------------------------------------------|
|                                                                                     | :                                                                                   | Image: A state of the state of the state |
|                                                                                     |                                                                                     | 3AB.Nº                                                                                                    |
| Подключитесь к БАРС-02 с помощью<br>USB-OTG кабеля и нажмите кнопку<br>"Подключить" | Подключитесь к БАРС-02 с помощью<br>USB-OTG кабеля и нажмите кнопку<br>"Подключить" | Подключитесь к БАРС-02 с помощью<br>USB-0TG кабеля и нажмите кнопку<br>"Подключить"                                                                                                    |
| подключить                                                                          | подключить                                                                          | Предоставить приложению "БАРС<br>Config USB" доступ к устройству<br>"STM32 Virtual ComPort in FS Mode"?<br>ОТМЕНА ОК                                                                                                    |
|                                                                                     |                                                                                     |                                                                                                    |
| НЕТ доступа! в настройки                                                            | 5APC Config USB 1.1.23                                                              | EAPC Config USB 1.1.23                                                                                                    |
|                                                                                     |                                                                                     |                                                                                                    |
| а                                                                                   | б                                                                                   | В                                                                                                    |

Рисунок В.1 – Установка связи БАРС-02 со смартфоном на ОС «Android»

Выполнить конфигурацию БАРС-02, скорректировав настройки согласно описанию, изложенному в разделе 5 (Настройка блока). Для записи настроек нажать на кнопку «ЗАПИСАТЬ» (рисунок В.2, б).

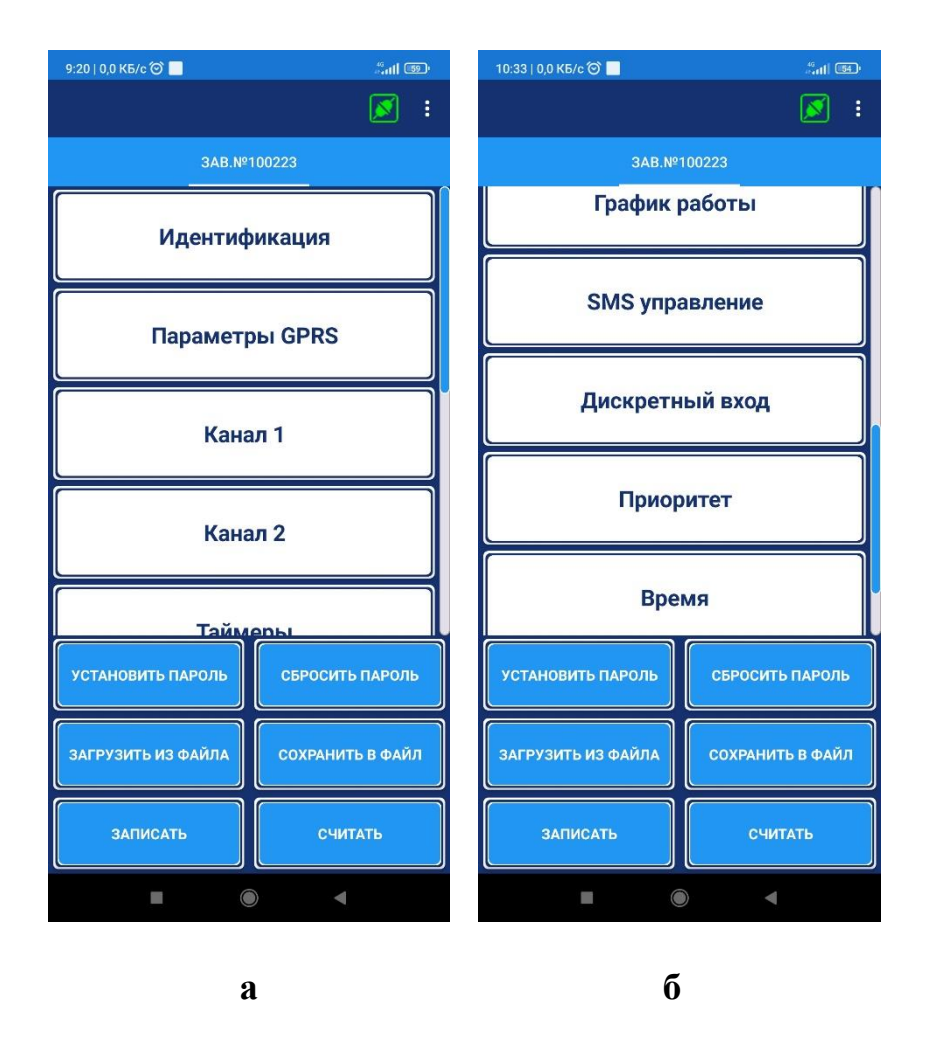

Рисунок В.2 – Мобильное приложение **БАРС Config USB** 

## **ДЛЯ ЗАМЕТОК**

## Лист регистрации изменений

|      | Номера листов |            |       | Всего листов   |             |     |         |      |
|------|---------------|------------|-------|----------------|-------------|-----|---------|------|
| Изм. | измененных    | замененных | новых | аннулированных | (страниц) в | №ИИ | Подпись | Дата |
|      |               |            |       |                | документе   |     |         |      |
|      |               |            |       |                |             |     |         |      |
|      |               |            |       |                |             |     |         |      |
|      |               |            |       |                |             |     |         |      |
|      |               |            |       |                |             |     |         |      |
|      |               |            |       |                |             |     |         |      |
|      |               |            |       |                |             |     |         |      |
|      |               |            |       |                |             |     |         |      |
|      |               |            |       |                |             |     |         |      |
|      |               |            |       |                |             |     |         |      |
|      |               |            |       |                |             |     |         |      |
|      |               |            |       |                |             |     |         |      |
|      |               |            |       |                |             |     |         |      |
|      |               |            |       |                |             |     |         |      |
|      |               |            |       |                |             |     |         |      |
|      |               |            |       |                |             |     |         |      |
|      |               |            |       |                |             |     |         |      |
|      |               |            |       |                |             |     |         |      |
|      |               |            |       |                |             |     |         |      |
|      |               |            |       |                |             |     |         |      |
|      |               |            |       |                |             |     |         |      |
|      |               |            |       |                |             |     |         |      |
|      |               |            |       |                |             |     |         |      |
|      |               |            |       |                |             |     |         |      |
|      |               |            |       |                |             |     |         |      |
|      |               |            |       |                |             |     |         |      |
|      |               |            |       |                |             |     |         |      |
|      |               |            |       |                |             |     |         |      |
|      |               |            |       |                |             |     |         |      |
|      |               |            |       |                |             |     |         |      |
|      |               |            |       |                |             |     |         |      |
|      |               |            |       |                |             |     |         |      |
|      |               |            |       |                |             |     |         |      |
|      |               |            |       |                |             |     |         |      |
|      |               |            |       |                |             |     |         |      |
|      |               |            |       |                |             |     |         |      |
|      |               |            |       |                |             |     |         |      |
|      |               |            |       |                |             |     |         |      |
|      |               |            |       |                |             |     |         |      |
|      |               |            |       |                |             |     |         |      |
|      |               |            |       |                |             |     |         |      |
|      |               |            |       |                |             |     |         |      |
|      |               |            |       |                |             |     |         |      |
|      |               |            |       |                |             |     |         |      |
|      |               |            |       |                |             |     |         |      |
|      |               |            |       |                |             |     |         |      |
|      |               |            |       |                |             |     |         |      |
|      |               |            |       |                |             |     |         |      |
|      |               |            |       |                |             |     |         |      |
|      |               |            |       |                |             |     |         |      |
|      |               |            |       |                |             |     |         |      |
|      |               |            |       |                |             |     |         |      |
|      |               |            |       |                |             |     |         |      |
|      |               |            |       |                |             |     |         |      |
|      |               |            |       |                |             |     |         |      |
|      |               |            |       |                |             |     |         |      |
|      |               |            |       |                |             |     |         |      |
|      |               |            |       |                |             |     |         |      |
|      |               |            |       |                |             |     |         |      |
|      |               |            |       |                |             |     |         |      |
|      |               |            |       |                |             |     |         |      |
|      |               |            |       |                |             |     |         |      |